Die Mailkonten der Bay. Gesellschaft werden am 04.-05.09.2023 auf die Office365-Umgebung umgestellt. Ab diesem Zeitpunkt gehen auf den bisherigen Ionos/1&1-Mailkkonten keine Emails mehr ein. Bestehende Mails bleiben dort vorerst erhalten.

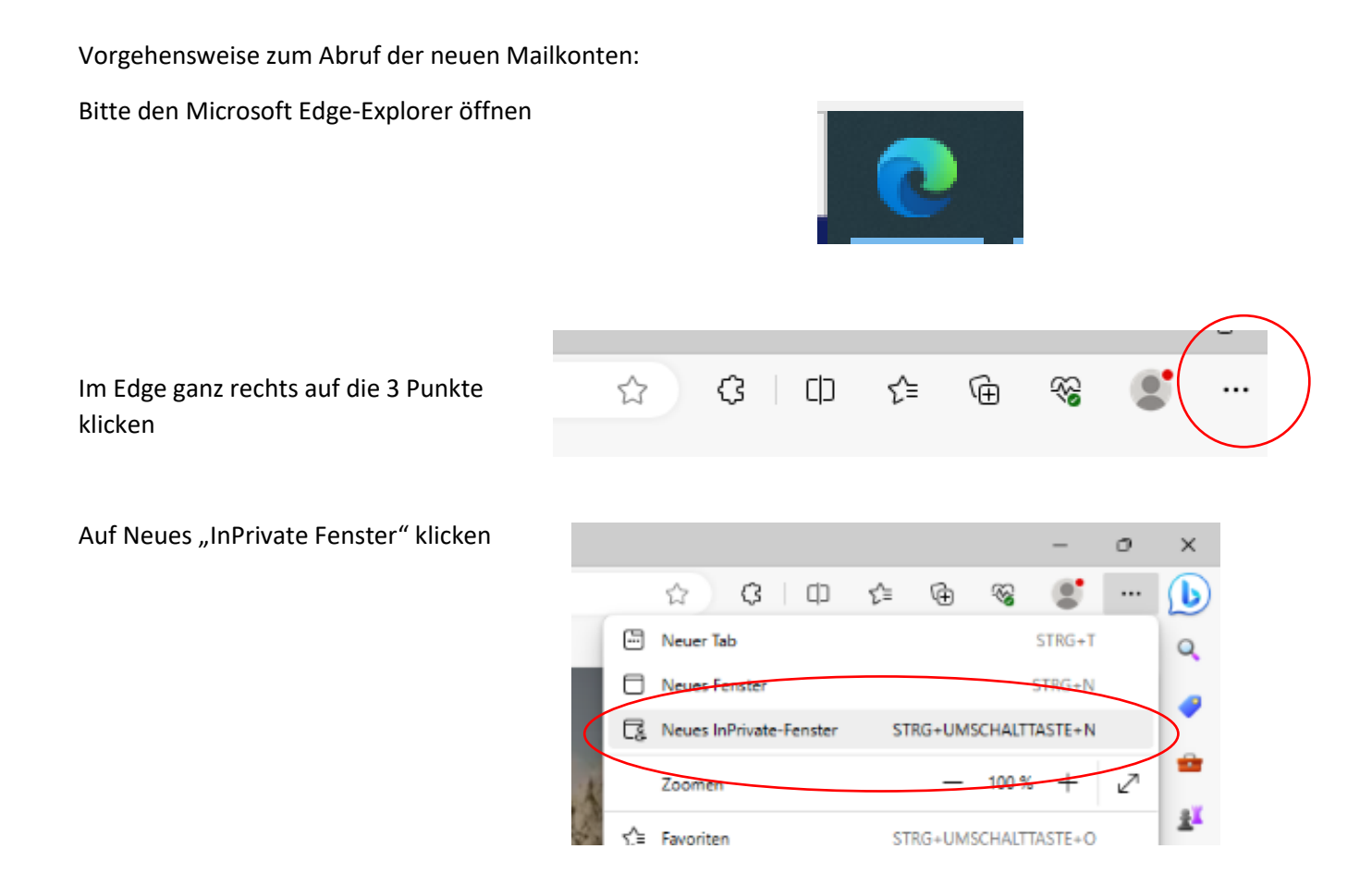

Dann in der Edge-Adresszeile (nicht Suchzeile!) office365.com eingeben und Enter drücken

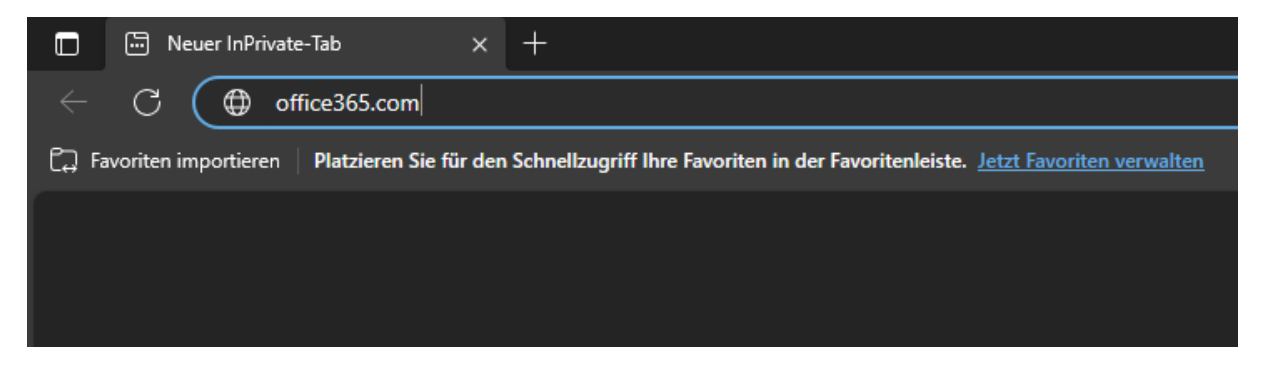

| Alle Cookies müssen angenommen werden!             |                             |
|----------------------------------------------------|-----------------------------|
| Annehmen Ablehnen                                  | Cookies verwalten           |
| Alles von Microsoft 🗸 Suchen 🔎 An                  | melden 🛞                    |
|                                                    |                             |
| Dann auf der ganz rechten Seite auf Anmelden gehen |                             |
| Alles von Micro                                    | osoft - Suchen O Anmelden 🛞 |
|                                                    |                             |
|                                                    |                             |
|                                                    |                             |
|                                                    |                             |

Jetzt geht es zur Eingabe der persönlichen Emailadresse und des Kennwortes:

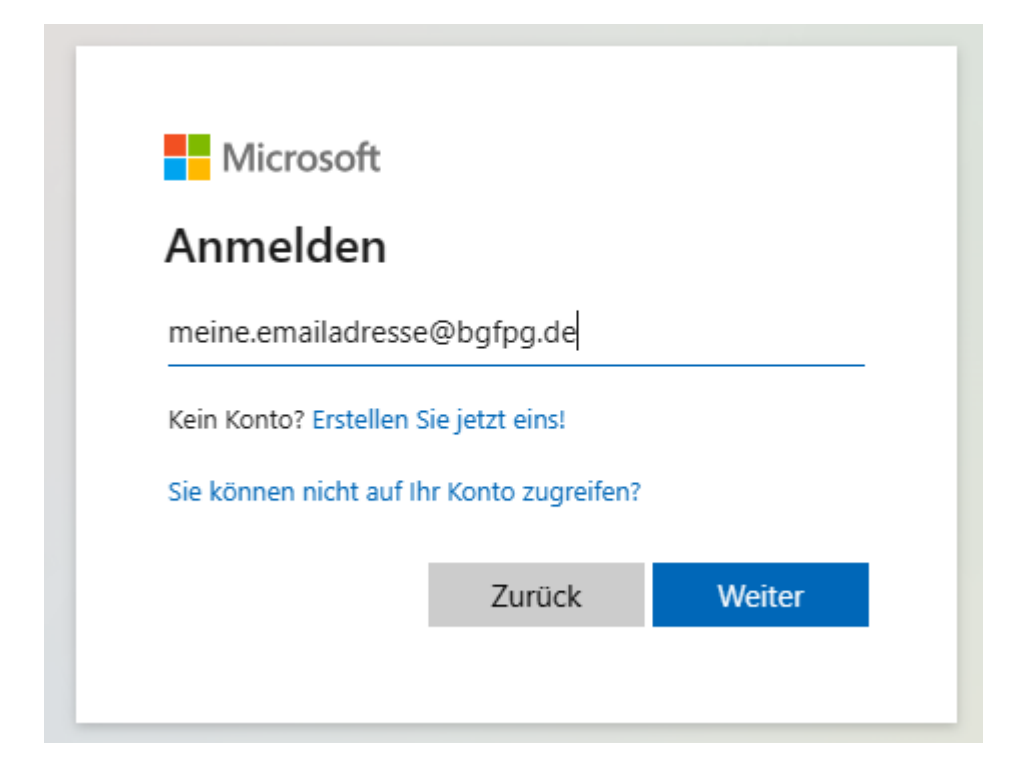

Das Kennwort hat jeder MA\* persönlich per Brief erhalten...

Sollte vorher so eine Abfrage auftauchen, dann bitte Geschäftskonto anklicken.

| Microsoft                                                                                                    |
|----------------------------------------------------------------------------------------------------|
| Offenbar wird diese E-Mail mit mehreren Microsoft-<br>Konten verwendet. Welches Konto möchten Sie<br>verwenden? |
| Geschäfts- oder Schulkonto<br>Von Ihrer IT-Abteilung erstellt<br>edv@bgfpg.de                                   |
| Persönliches Konto<br>Von Ihnen erstellt<br>edv@bgfpg.de                                                        |
| Zu oft gesehen? Benennen Sie Ihr persönliches Microsoft-<br>Konto um.                                           |
| Zurück                                                                                                    |
|                                                                                                    |

Bei dieser Abfrage einfach auf nein klicken...

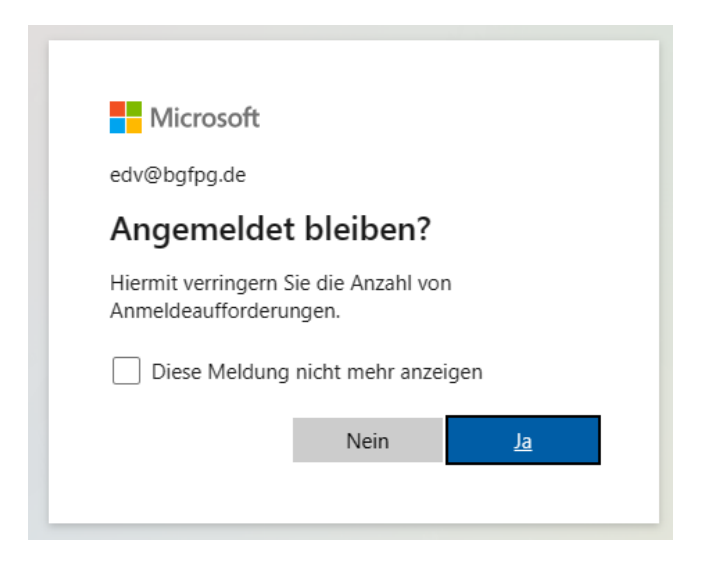

Hier bitte durchklicken...

| Microsoft 365 | <ul> <li>Willkommen bei Microsoft 365.</li> <li>Mit Microsoft 365 für können Sie<br/>alles an einem Ort erstellen,<br/>organisieren und<br/>zusammenarbeiten, alles an einem<br/>Ort</li> <li>Erstellen und speichern Sie Ihre Dateien sicher in der<br/>Cloud</li> <li>Intuitive Organisation Ihrer Inhalte und sichere Freigabe<br/>von Dateien für Ihr Team.</li> <li>Einfache Zusammenarbeit in Echtzeit mit Benutzern<br/>innerhalb und außerhalb Ihres Unternehmens</li> </ul> |
|---------------|----------------------------------------------------------------------------------------------------|
|               | •••                                                                                                    |

Office365-Online wird gestartet, auf der linken Seite ist das Mailprogramm Outlook anzuklicken...

Dort werden dann die Mails angezeigt, die automatisiert von den alten Postfächern übernommen werden konnten.

Wenn hier keine oder nur wenige Emails zu sehen sind, dann wurde dieses Postfach vermutlich über POP abgerufen. Dann benötigt ihr Hilfe von unserer IT. Dann müssen die Emails auf andere Art und Weise wieder importiert werden.

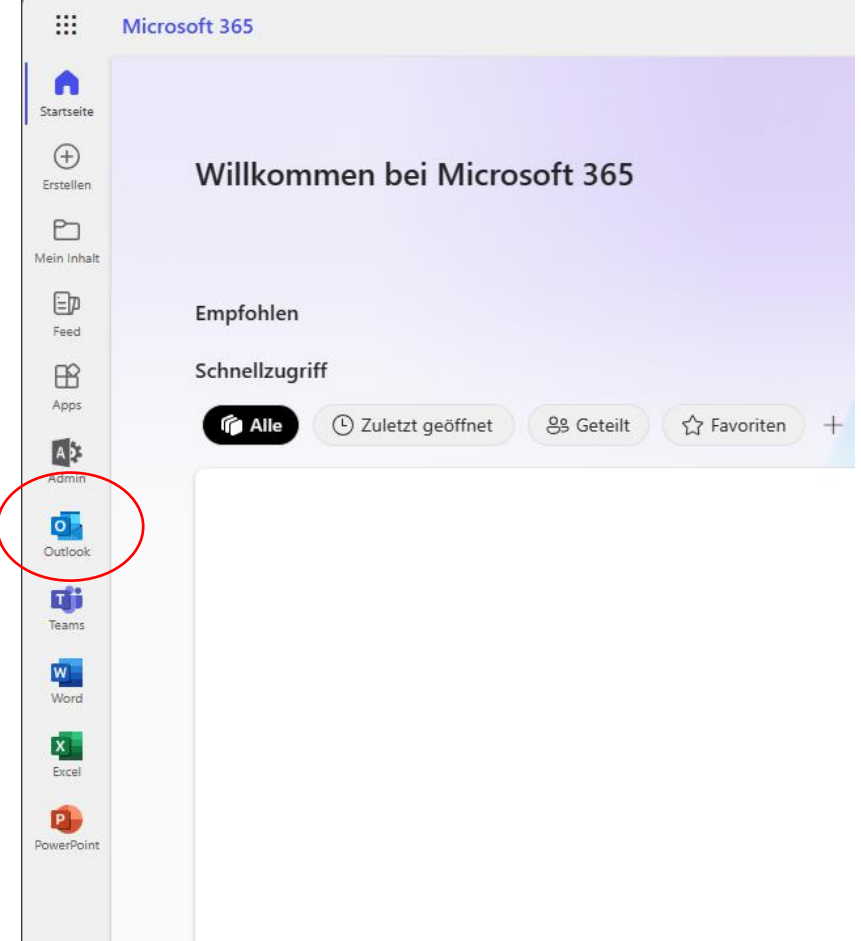

Die Mailstruktur und Ablagen sind ähnlich wie im bisherigen Outlook oder Thunderbird, zusätzliche selbst angelegte Ordner sollten ebenfalls zu sehen sein.

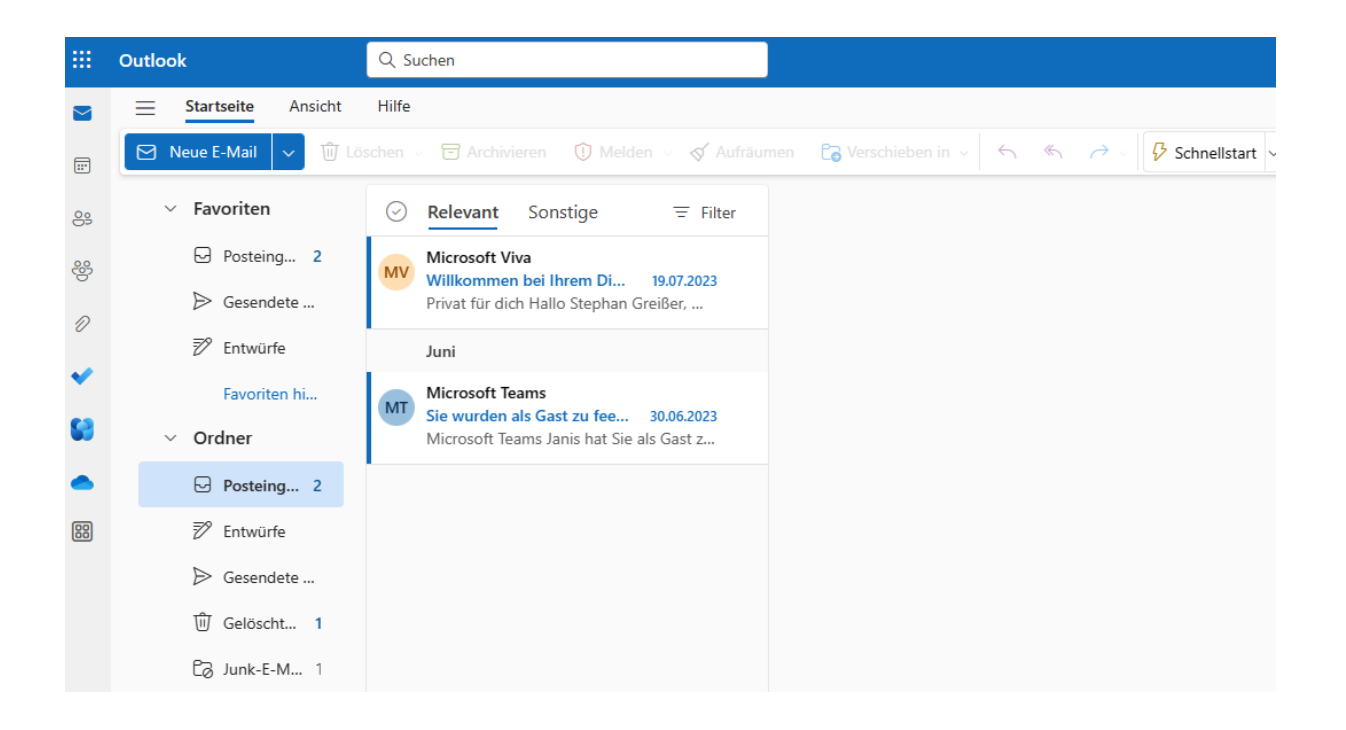

Über eine Symbolleiste sind einige Funktionen bereits integriert.. z.B. neue Email schreiben

| <br>Outlook               | Q. Suchen                                                                                     |
|---------------------------|-----------------------------------------------------------------------------------------------|
| <b>Startseite</b> Ansicht | Hilfe                                                                                         |
| <br>Neue E-Mail 🗸 🛍 Lös   | schen v 🖻 Archivieren 🕕 Melden v 🚿 Aufräumen 🔓 Verschieben in v hr hr hr 🖒 🥎 Schnellstart v b |

Ein weiteres zugeordnetes Postfach öffnen

(z.B. ein allg. Postfach wie info@... oder fbw@...)

Auf das Usersymbol klicken und dann auf "weiteres Postfach öffnen"

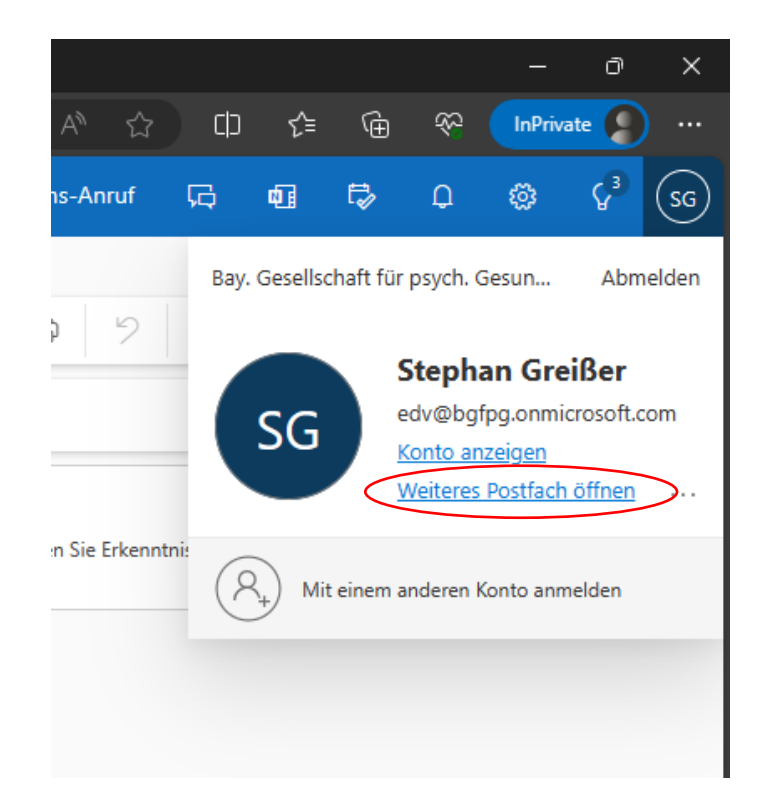

| Das Postfach/Mailkonto per   |                                        |  |  |  |  |
|------------------------------|----------------------------------------|--|--|--|--|
| Name suchen und<br>anklicken | Weiteres Postfach öffnen               |  |  |  |  |
|                              | info                                   |  |  |  |  |
|                              | Info<br>info@bgfpg.de                  |  |  |  |  |
|                              | IS Info Server<br>info.server@bgfpg.de |  |  |  |  |
|                              | Top 2 Ergebnisse                       |  |  |  |  |
| 1                            |                                        |  |  |  |  |
| Dann auf öffnen              |                                        |  |  |  |  |
| Weiteres Postfach öffnen     |                                        |  |  |  |  |
|                              | I Info ×                               |  |  |  |  |
|                              | Öffnen Abbrechen                       |  |  |  |  |
|                              |                                        |  |  |  |  |

Das weitere Postfach wird nun in einem neuen Webtab angezeigt und je nach Berechtigung kann man damit Mails lesen, senden oder weiterleiten.

Für Hilfe und Unterstützung bitte auch die etwas technisch versierteren Kollegen/Kolleginnen fragen und sich notfalls das Vorgehen zeigen lassen.

Für maximale Unterstützung stehen auch wir von der IT euch zur Seite.